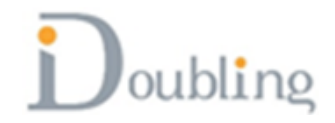

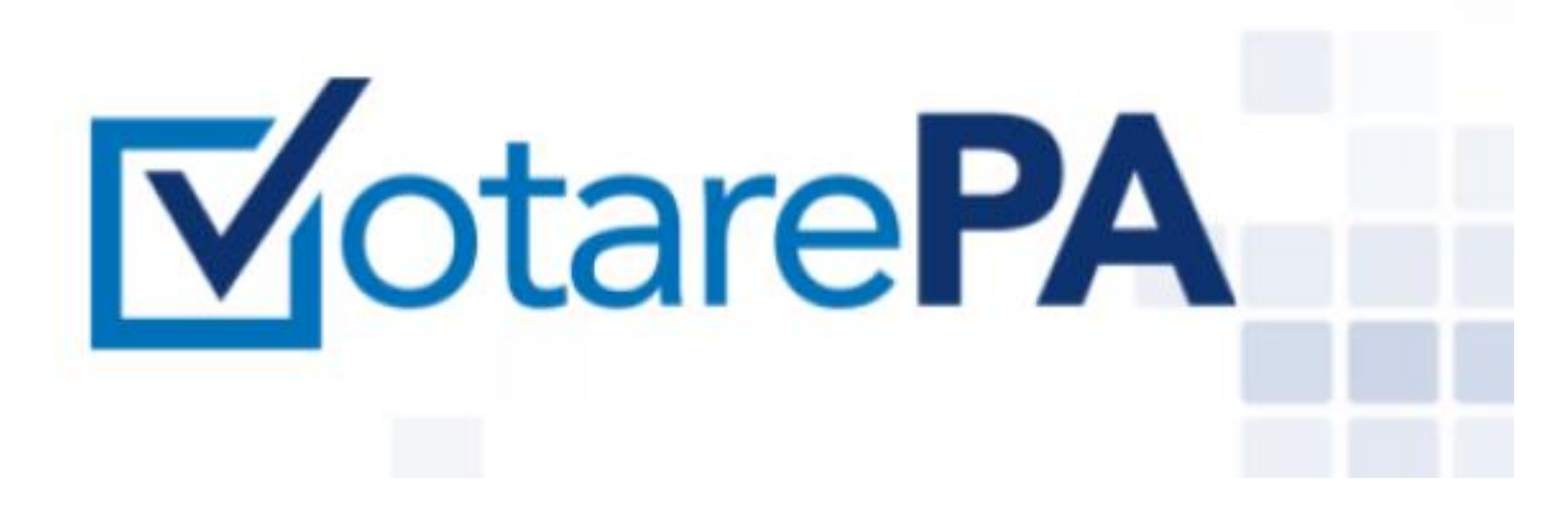

## Guida alle operazioni di voto elettronico VotarePA.it

## L'elettore vota presso il seggio

- L'iscritto raggiunge il seggio di appartenenza per esprimere il suo voto di preferenza.
- All'ingresso del seggio, l'elettore è invitato a mostrare il proprio documento di riconoscimento (documento di identità o tessera Ordine)
- Il Presidente effettua il riconoscimento e stampa un OTP (codice di accesso) per accedere alla piattaforma di voto attraverso il dispositivo presente nel seggio stesso.

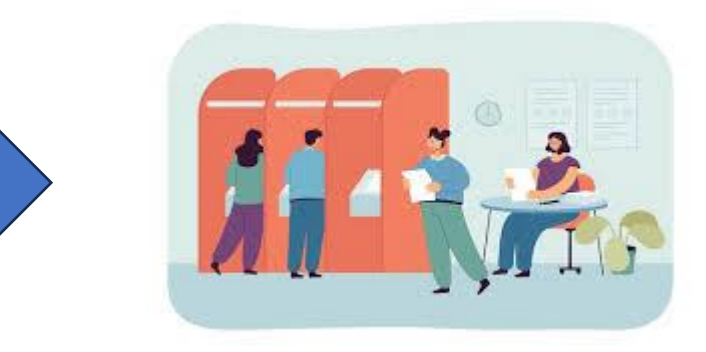

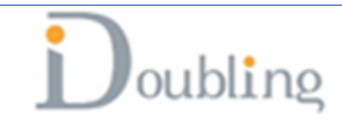

## L'elettore digita il codice OTP ricevuto

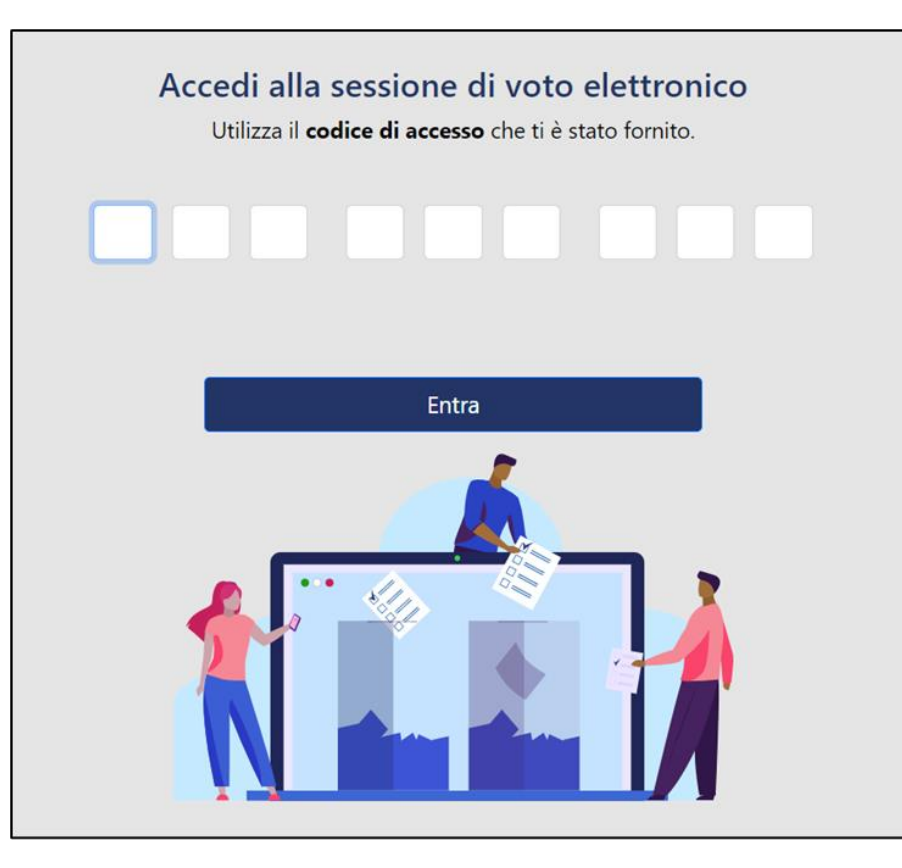

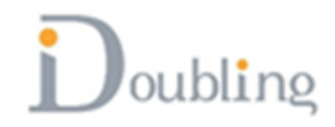

## L'elettore viene reindirizzato sulla pagina di voto

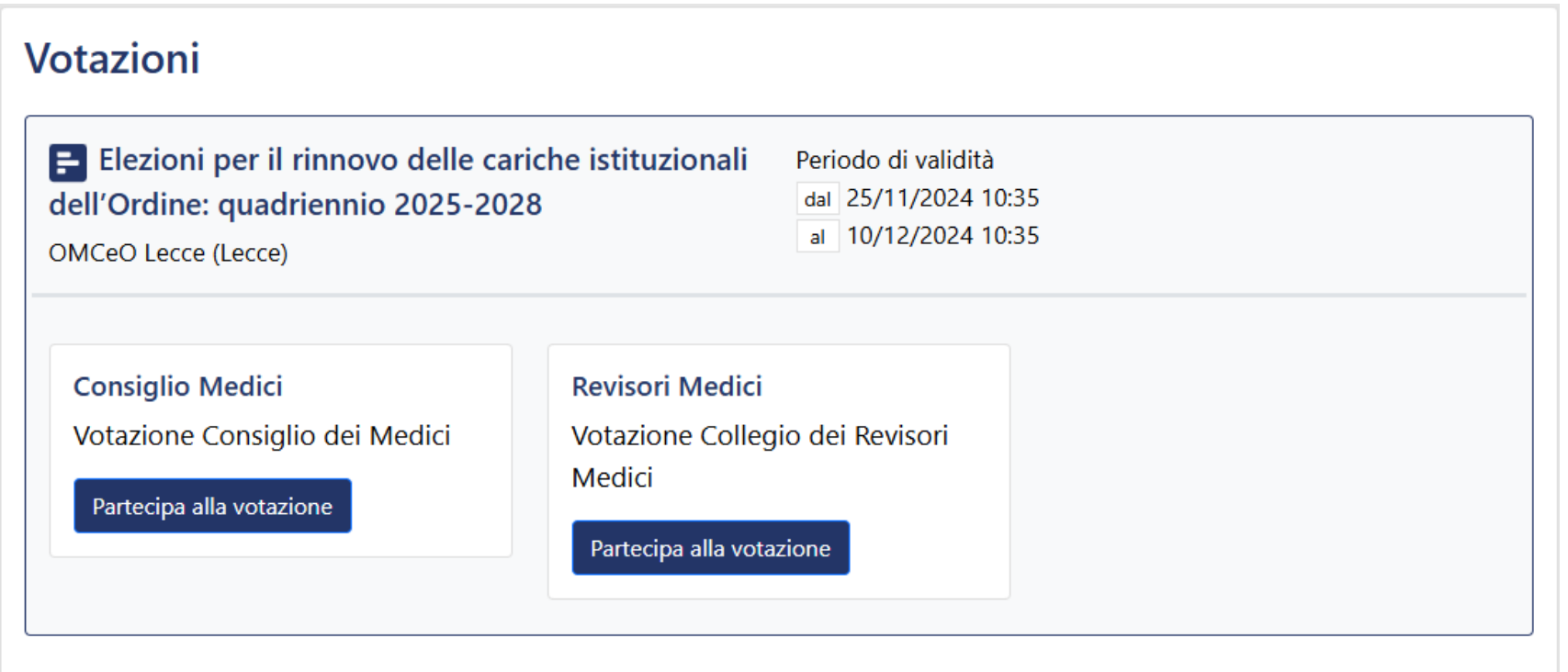

Se iscritto all'albo dei Medici

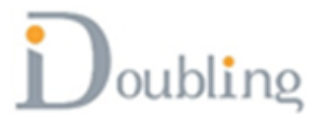

## L'elettore viene reindirizzato sulla pagina di voto

| Elezioni per il rinnovo delle<br>ell'Ordine: quadriennio 2025-2<br>MCeO Lecce (Lecce) | cariche istituzionali<br>2028      | Periodo di validità<br>dal 25/11/2024 10:35<br>al 10/12/2024 10:35 |  |
|---------------------------------------------------------------------------------------|------------------------------------|--------------------------------------------------------------------|--|
| <b>Commissione Odontoiatri</b><br>Commissione Odontoiatri                             | Revisori Odonto<br>Revisori Odonto | <b>iatri</b><br>iatri                                              |  |
| Partecina alla votazione                                                              | Partecipa alla vota                | azione                                                             |  |

Se iscritto all'albo degli Odontoiatri

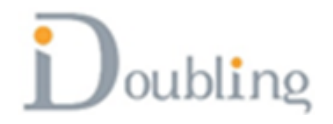

## L'elettore viene reindirizzato sulla pagina di voto

| Elezioni per il rinnovo delle ca<br>ell'Ordine: quadriennio 2025-20<br>MCeO Lecce (Lecce) | riche istituzionali<br>28                                            | Periodo di validità<br>dal 25/11/2024 10<br>al 10/12/2024 10 | :35<br>:35                                                              |
|-------------------------------------------------------------------------------------------|----------------------------------------------------------------------|--------------------------------------------------------------|-------------------------------------------------------------------------|
| Consiglio Medici<br>Votazione Consiglio dei Medici<br>Partecipa alla votazione            | Revisori Medici<br>Votazione Colleg<br>Medici<br>Partecipa alla vota | gio dei Revisori<br>azione                                   | Commissione Odontoiatri<br>Testo di default<br>Partecipa alla votazione |
| Revisori Odontoiatri<br>Testo di default<br>Partecipa alla votazione                      |                                                                      |                                                              |                                                                         |

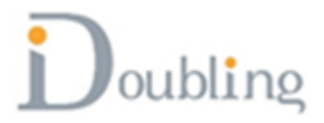

## Il sistema mostra la scheda di voto

## Revisori Odontoiatri

#### Informazioni utili per il voto

Puoi votare in due modalità differenti, selezionando le liste oppure i singoli candidati.

- Voto per lista: potrai votare una singola lista; il voto andrà a tutti i candidati presenti in quella lista.
- Voto per candidati: potrai votare i singoli candidati indipendentemente dalla lista a cui appartengono.

I due sistemi di voto sono alternativi: se voti le liste non puoi votare i singoli candidati, e viceversa.

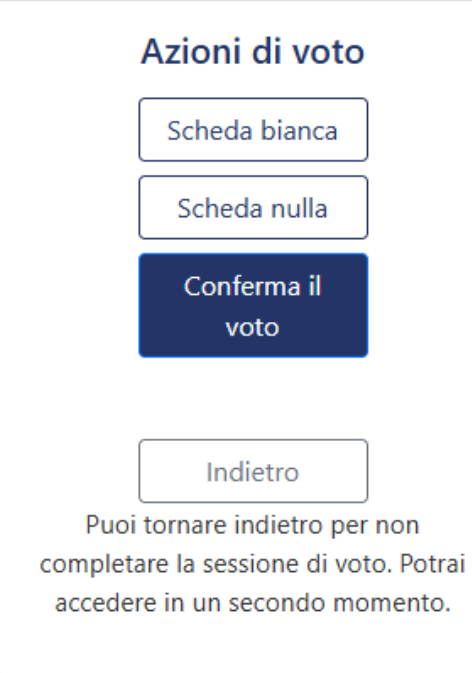

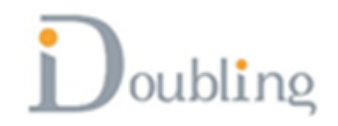

## Si può scegliere di votare scheda bianca e in questo caso il sistema chiede conferma

| RINNOVO CONSIGLIO                                                                                                    | Azioni di voto                                                                                                    |
|----------------------------------------------------------------------------------------------------|----------------------------------------------------------------------------------------------------|
| Liste Candidati                                                                                                    | Scheda bianca                                                                                                    |
| Informazioni utili per il voto                                                                                                    | Scheda nulla                                                                                                    |
| Puoi votare in due modalità differenti, selezionando le liste oppure i singoli candidati.                                                                                                    | Conferma il                                                                                                    |
| <ul> <li>Voto per lista: potrai votare una singola lista; il voto andrà a tutti i candidati presenti in quella lista.</li> <li>Voto per candidati: potrai votare i singoli candidati indipendentemente dalla lista a cui appartengono.</li> </ul> |                                                                                                    |
| I due sistemi di voto sono alternativi: se voti le liste non puoi votare i singoli candidati. e viceversa.                                                                                                    | Indietro<br>Puoi tornare indietro per non completare<br>la sessione di voto. Potrai accedere in un<br>secondo momento. |
| Attenzione                                                                                                    |                                                                                                    |
| Stai per votare scheda bianca. Sei sicuro di voler<br>procedere? L'operazione è irreversibile                                                                                                    |                                                                                                    |
| Vota scheda bianca Annulla                                                                                                    |                                                                                                    |

Doubling

# Si può scegliere di votare scheda nulla e in questo caso il sistema chiede conferma

| RINNOVO CONSIGLIO                                                                                                    | Azioni di voto                                                                                                    |
|----------------------------------------------------------------------------------------------------|----------------------------------------------------------------------------------------------------|
| Liste Candidati                                                                                                    | Scheda bianca                                                                                                    |
| Informazioni utili per il voto                                                                                                    | Scheda nulla                                                                                                    |
| Puoi votare in due modalità differenti, <b>selezionando le liste</b> oppure i <b>singoli candidati</b> .<br>• <b>Voto per lista</b> : potrai votare una singola lista; il voto andrà a tutti i candidati presenti in quella lista. | Conferma il<br>voto                                                                                                    |
| • Voto per candidati: potrai votare i singoli candidati indipendentemente dalla lista a cui appartengono.                                                                                                    |                                                                                                    |
| I due sistemi di voto sono alternativi: se voti le liste non puoi votare i singoli candidati, e viceversa.                                                                                                    | Indietro<br>Puoi tornare indietro per non completare<br>la sessione di voto. Potrai accedere in un<br>secondo momento. |
| Attenzione                                                                                                    |                                                                                                    |
| Stai per votare scheda nulla. Sei sicuro di voler<br>procedere? L'operazione è irreversibile                                                                                                    |                                                                                                    |
| Vota scheda nulla Annulla                                                                                                    |                                                                                                    |

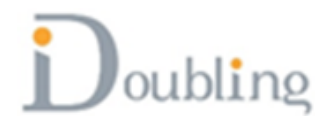

## Si può scegliere di votare una lista

|             | Azioni di voto<br>Scheda bianca |                                            |                                                                         |
|-------------|---------------------------------|--------------------------------------------|-------------------------------------------------------------------------|
|             |                                 | O Nessuna lista selezionata                | Scheda nulla                                                            |
|             | IATRI UNO                       | O Seleziona lista LISTA<br>ODONTOIATRI UNO | Conferma il<br>voto                                                     |
| CANDIDATO 1 | CANDIDATO 1                     |                                            | Indietro                                                                |
| CANDIDATO 2 | CANDIDATO 2                     |                                            | Puoi tornare indietro per non<br>completare la sessione di voto. Potrai |
| CANDIDATO 3 | CANDIDATO 3                     |                                            | accedere in un secondo momento.                                         |
| CANDIDATO 4 | CANDIDATO 4                     |                                            |                                                                         |
| CANDIDATO 5 | CANDIDATO 5                     |                                            |                                                                         |
|             | IATRI DUE                       | Seleziona lista LISTA                      |                                                                         |
| Nome        | Cognome                         | ODONTOIATRI DUE                            |                                                                         |
| C1          | C1                              |                                            |                                                                         |
| C2          | C2                              |                                            |                                                                         |
| C3          | C3                              |                                            |                                                                         |
| C4          | C4                              |                                            |                                                                         |
| C5          | C5                              |                                            |                                                                         |

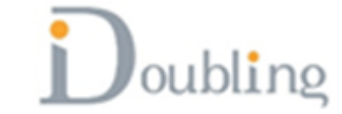

## Il sistema chiede conferma

|             | Commiss | sione Odontoiatri                                          | Azioni di voto                         |
|-------------|---------|------------------------------------------------------------|----------------------------------------|
|             | 0       | Liste Candidati                                            | Scheda bianca                          |
|             |         | O Nessuna lista selezionata                                | Scheda nulla                           |
|             | UNO     |                                                            | Conferma il<br>voto                    |
| Nome        | Cognom  |                                                            |                                        |
| CANDIDATO 1 | CANDID  |                                                            | Indietro                               |
| CANDIDATO 2 | CANDID  |                                                            | completare la sessione di voto. Potrai |
| CANDIDATO 3 | CANDID  | Attenzione                                                 | accedere in un secondo momento.        |
| CANDIDATO 4 | CANDID  |                                                            |                                        |
| CANDIDATO 5 | CANDID  | sicuro di voler procedere? L'operazione è<br>irreversibile |                                        |
|             | DUE     | Vota la lista LISTA ODONTOIATRI DUE Annulla                |                                        |
| Nome        | Cognome |                                                            |                                        |
| C1          | C1      |                                                            |                                        |
| C2          | C2      |                                                            |                                        |
| C3          | C3      |                                                            |                                        |
| C4          | C4      |                                                            |                                        |
| C5          | C5      |                                                            |                                        |
|             |         |                                                            |                                        |

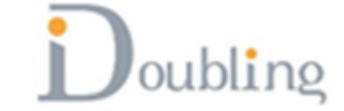

## Si può scegliere di votare le singole preferenze (anche appartenenti a liste diverse)

|             | Commis      | sione Odontoiatri     | Azioni di voto                                                         |
|-------------|-------------|-----------------------|------------------------------------------------------------------------|
|             | 0           | Liste Candidati       | Scheda bianca                                                          |
| Nome        | Cognome     | Lista                 | Scheda nulla                                                           |
| CANDIDATO 1 | CANDIDATO 1 | LISTA ODONTOIATRI UNO | Conferma il                                                            |
| CANDIDATO 2 | CANDIDATO 2 | LISTA ODONTOIATRI UNO | voto                                                                   |
| CANDIDATO 3 | CANDIDATO 3 | LISTA ODONTOIATRI UNO |                                                                        |
| CANDIDATO 4 | CANDIDATO 4 | LISTA ODONTOIATRI UNO | Indietro                                                               |
| CANDIDATO 5 | CANDIDATO 5 | LISTA ODONTOIATRI UNO | Puoi tornare indietro per non<br>completare la sessione di voto. Potra |
| C1          | C1          | LISTA ODONTOIATRI DUE | accedere in un secondo momento.                                        |
| C2          | C2          | LISTA ODONTOIATRI DUE |                                                                        |
| C3          | C3          | LISTA ODONTOIATRI DUE |                                                                        |
| C4          | C4          | LISTA ODONTOIATRI DUE |                                                                        |
| C5          | C5          | LISTA ODONTOIATRI DUE |                                                                        |
|             |             |                       |                                                                        |

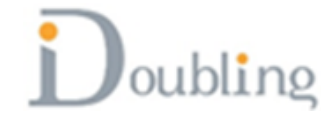

### Se si esprimono più preferenze di quanto sono consentite il sistema segnala l'errore (ad esempio max 5 preferenze per Commissione Odontoiatri)

| Commissione Odontoiatri<br>Liste Candidati |             |                                                 | Azioni di voto<br>Scheda bianca                                         |
|--------------------------------------------|-------------|-------------------------------------------------|-------------------------------------------------------------------------|
| Nome                                       | Cognome     | Lista                                           | Scheda nulla                                                            |
| CANDIDATO 1                                | CANDIDATO 1 | LISTA ODONTOIATRI UNO                           | Conferma il                                                             |
| CANDIDATO 2                                | CANDIDATO 2 | LISTA ODONTOIATRI UNO                           | voto                                                                    |
| CANDIDATO 3                                | CANDIDATO 3 |                                                 |                                                                         |
| CANDIDATO 4                                | CANDIDATO 4 | $\frown$                                        | Indietro                                                                |
| CANDIDATO 5                                | CANDIDATO 5 | $(\times)$                                      | Puoi tornare indietro per non<br>completare la sessione di voto. Potrai |
| C1                                         | C1          |                                                 | accedere in un secondo momento.                                         |
| C2                                         | C2          | Non è possibile selezionare più di 5 preferenze |                                                                         |
| C3                                         | C3          |                                                 |                                                                         |
| C4                                         | C4          | ОК                                              |                                                                         |
| C5                                         | C5          | LISTA ODONTOIATRI DUE                           |                                                                         |
|                                            |             |                                                 |                                                                         |

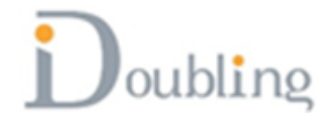

### Se si esprimono più preferenze di quanto sono consentite il sistema segnala l'errore (ad esempio max 2 preferenze per candidati effettivi su scheda Revisori)

| Commissione Odontoiatri<br>Liste Candidati |             |                                                 | Azioni di voto<br>Scheda bianca                                         |
|--------------------------------------------|-------------|-------------------------------------------------|-------------------------------------------------------------------------|
| Nome                                       | Cognome     | Lista                                           | Scheda nulla                                                            |
| CANDIDATO 1                                | CANDIDATO 1 | LISTA ODONTOIATRI UNO                           | Conferma il                                                             |
| CANDIDATO 2                                | CANDIDATO 2 | LISTA ODONTOIATRI UNO                           | voto                                                                    |
| CANDIDATO 3                                | CANDIDATO 3 | _                                               |                                                                         |
| CANDIDATO 4                                | CANDIDATO 4 | $\frown$                                        | Indietro                                                                |
| CANDIDATO 5                                | CANDIDATO 5 | $(\times)$                                      | Puoi tornare indietro per non<br>completare la sessione di voto. Potrai |
| C1                                         | C1          |                                                 | accedere in un secondo momento.                                         |
| C2                                         | C2          | Non è possibile selezionare più di 5 preferenze |                                                                         |
| C3                                         | C3          |                                                 |                                                                         |
| C4                                         | C4          | OK                                              |                                                                         |
| C5                                         | C5          | LISTA ODONTOIATRI DUE                           |                                                                         |
|                                            |             |                                                 |                                                                         |

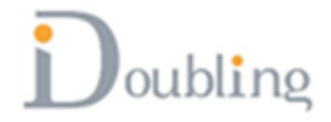

Se si esprimono più preferenze di quanto sono consentite il sistema segnala l'errore (ad esempio max 1 preferenze per candidati supplenti su scheda Revisori)

|            |                   | Revisori Odontoiat | ti i                                        | Azioni di voto                                                          |
|------------|-------------------|--------------------|---------------------------------------------|-------------------------------------------------------------------------|
| Nome       | Cognome           | Tipo candidatura   | Lista                                       | Scheda nulla                                                            |
| REVISORE 1 | REVISORE 1        | Effettivo          | Lista Revisori 1 🛛 🔤                        | Conferma il                                                             |
| REVISORE 2 | REVISORE 2        | Effettivo          | Lista Revisori 1                            | voto                                                                    |
| REVISORE 3 | <b>REVISORE 3</b> | 1                  |                                             |                                                                         |
| R 1        | R 1               |                    |                                             | Indietro                                                                |
| R 2        | R 2               |                    | $(\mathbf{X})$                              | Puoi tornare indietro per non<br>completare la sessione di voto. Potrai |
| R 3        | R 3               | 1                  | $\smile$                                    | accedere in un secondo momento.                                         |
|            |                   | Non è possibile    | selezionare più di 1 candidati<br>supplenti |                                                                         |
|            |                   |                    | ОК                                          |                                                                         |

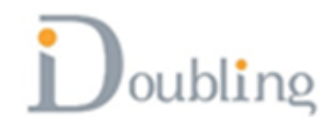

### Se si esprimono più preferenze di quanto sono consentite il sistema segnala l'errore (ad esempio max 15 preferenze per candidati scheda Consiglio Medici)

|      |         | Consiglio Medici<br>Liste Candidati              | Azioni di voto                                                          |
|------|---------|--------------------------------------------------|-------------------------------------------------------------------------|
| Nome | Cognome | Lista                                            | Scheda nulla                                                            |
| 1    | 1       | LISTA MEDICI UNO                                 | Conferma il                                                             |
| 2    | 2       | LISTA MEDICI UNO                                 | voto                                                                    |
| 3    | 3       | LISTA MEDICI UNO                                 | •                                                                       |
| 4    | 4       | LISTA MEDICI UNO                                 | Indietro                                                                |
| 5    | 5       | LISTA MEDICI UNO                                 | Puoi tornare indietro per non<br>completare la sessione di voto. Potrai |
| 6    | 6       |                                                  | accedere in un secondo momento.                                         |
| 7    | 7       |                                                  |                                                                         |
| 8    | 8       | $(\mathbf{X})$                                   |                                                                         |
| 9    | 9       |                                                  |                                                                         |
| 10   | 10      | Non è possibile selezionare più di 15 preferenze |                                                                         |
| 11   | 11      |                                                  |                                                                         |
| 12   | 12      |                                                  |                                                                         |
| 13   | 13      | LISTA MEDICI UNO                                 |                                                                         |
| 14   | 14      | LISTA MEDICI UNO                                 |                                                                         |
| 15   | 15      | LISTA MEDICI UNO                                 |                                                                         |

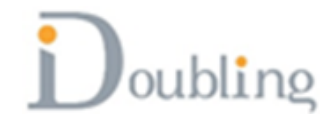

## Attenzione!!!!

## **SI POSSONO ESPRIMERE**

## DA 1 a 15 PREFERENZE PER CONSIGLIO MEDICI

**DA 1 a 5 PREFERENZE PER COMMISSIONE ODONTOIATRI** 

## DA 1 a 2 CANDIDATI EFFETTIVI PER COLLEGIO REVISORI

## **1 CANDIDATO SUPPLENTE PER COLLEGIO REVISORI**

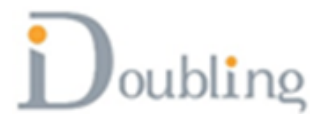

## Effettuata la scelta dei candidati si clicca sul pulsante

## [Conferma il voto]

|      |         | Consiglio Medici  |                                                                      |
|------|---------|-------------------|----------------------------------------------------------------------|
|      |         | i Liste Candidati | Azioni di voto                                                       |
| Nome | Cognome | Lista             | Scheda bianca                                                        |
| 1    | 1       | LISTA MEDICI UNO  |                                                                      |
| 2    | 2       | LISTA MEDICI UNO  | Scheda nulla                                                         |
| 3    | 3       | LISTA MEDICI UNO  |                                                                      |
| 4    | 4       | LISTA MEDICI UNO  | Conterma il                                                          |
| 5    | 5       | LISTA MEDICI UNO  | Voto                                                                 |
| 6    | 6       | LISTA MEDICI UNO  |                                                                      |
| 7    | 7       | LISTA MEDICI UNO  | Indiatra                                                             |
| 8    | 8       | LISTA MEDICI UNO  | Indietro                                                             |
| 9    | 9       | LISTA MEDICI UNO  | Puoi tornare indietro per non<br>completare la sessione di voto. Pot |
| 10   | 10      | LISTA MEDICI UNO  | accedere in un secondo momento                                       |
| 11   | 11      | LISTA MEDICI UNO  |                                                                      |

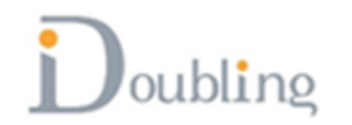

## Cliccando sul pulsante [Conferma il voto], il sistema mostra il messaggio di avviso e chiede conferma

|      |         | Consiglio Medici                                | Azioni di voto                                                          |
|------|---------|-------------------------------------------------|-------------------------------------------------------------------------|
| Nome | Cognome | Lista                                           | Scheda bianca<br>Scheda nulla                                           |
| 1    | 1       | LISTA MEDICI UNO                                | Conferma il                                                             |
| 2    | 2       | LISTA MEDICI UNO                                | voto                                                                    |
| 3    | 3       | LISTA MEDICI UNO                                | 2                                                                       |
| 4    | 4       | LISTA MEDICI UNO                                | Indietro                                                                |
| 5    | 5       |                                                 | Puoi tornare indietro per non<br>completare la sessione di voto. Potrai |
| 6    | 6       |                                                 | accedere in un secondo momento.                                         |
| 7    | 7       |                                                 |                                                                         |
| 8    | 8       |                                                 |                                                                         |
| 9    | 9       | Attenzione                                      |                                                                         |
| 10   | 10      | Stai per votare. Sei sicuro di voler procedere? |                                                                         |
| 11   | 11      | L'operazione è irreversibile                    |                                                                         |
| 12   | 12      |                                                 |                                                                         |
| 13   | 13      |                                                 |                                                                         |
| 14   | 14      | LISTA MEDICI UNO                                | 2                                                                       |

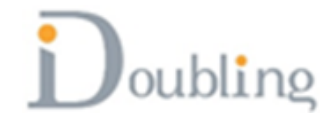

#### Dopo aver salvato la ricevuta di voto si ritorna sulla lista con le schede. Il sistema non permette di votare nuovamente sulla scheda dove si è già votato.

|                                              | A                                                                                                    | Esci                                                                                     |  |
|----------------------------------------------|----------------------------------------------------------------------------------------------------|------------------------------------------------------------------------------------------|--|
| <ul><li>Votazioni</li><li>Supporto</li></ul> | Votazioni            Elezioni per il rinnovo delle cariche istituzionali         dell'Ordine: quadriennio 2025-2028         OMCeO Lecce (Lecce)          OMCeO Lecce (Lecce) |                                                                                          |  |
|                                              | Consiglio Medici<br>Votazione Consiglio dei Medici<br>Image: Mai espresso il tuo voto                                                                                        | Revisori Medici<br>Votazione Collegio dei Revisori<br>Medici<br>Partecipa alla votazione |  |

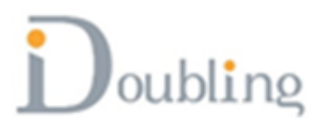

#### Se l'elettore è iscritto ai due albi vedrà 4 schede

| Votazioni | Votazioni                                                                                                    |                                                                                          |                                                                                |  |  |
|-----------|----------------------------------------------------------------------------------------------------|------------------------------------------------------------------------------------------|--------------------------------------------------------------------------------|--|--|
| Supporto  | Elezioni per il rinnovo delle cariche istituzionali       Periodo di validità         dell'Ordine: quadriennio 2025-2028       dal 25/11/2024 10:35         OMCeO Lecce (Lecce)       al 10/12/2024 10:35 |                                                                                          |                                                                                |  |  |
|           | Consiglio Medici<br>Votazione Consiglio dei Medici<br>I Hai espresso il tuo voto                                                                                                    | Revisori Medici<br>Votazione Collegio dei Revisori<br>Medici<br>Partecipa alla votazione | Commissione Odontoiatri<br>Commissione Odontoiatri<br>Partecipa alla votazione |  |  |
|           | Revisori Odontoiatri<br>Revisori Odontoiatri<br>Partecipa alla votazione                                                                                                    |                                                                                          |                                                                                |  |  |

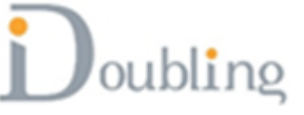